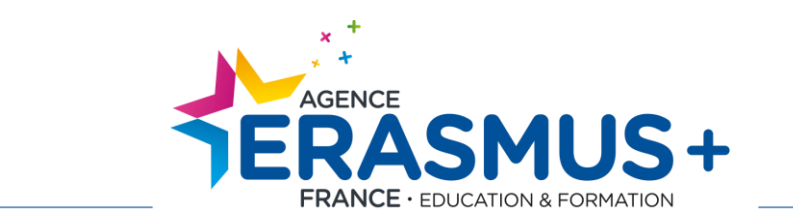

# PORTAIL DES ORGANISMES PARTICIPANTS (URF-PDM)

# Notice d'utilisation – Guide d'aide à la création d'un code PIC

Agence Erasmus+ France / Education Formation 24-25, quai des Chartrons 33080 Bordeaux cedex Tél. : 05 56 00 94 00 – contact@agence-erasmus.fr

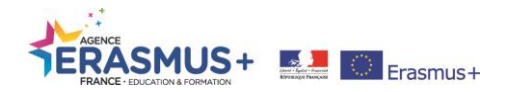

# **INTRODUCTION**

Le portail des organismes participants ou URF (Unique Registration Facility) est le point d'entrée unique, administré par l'Union Européenne, pour l'enregistrement des structures participant aux programmes Erasmus+, Creative Europe, Europe for Citizens, et EU aid Volunteer.

#### Attention : Les porteurs de projet ayant déjà candidaté pour Erasmus+, doivent conserver le même code PIC.

Cette phase d'enregistrement est **obligatoire** pour effectuer une demande de financement dans le cadre d'Erasmus + auprès des agences nationales, pour les projets décentralisés, et/ou de l'agence exécutive pour les projets centralisés. A l'issue de cette procédure d'enregistrement, un code PIC (*Personnal Identification Code*) sera <u>attribué à votre organisme</u> qu'il vous faudra impérativement communiquer lors de la complétion et soumission de votre formulaire de candidature en ligne. Il sera aussi votre identifiant pour votre espace organisme sur <u>https://www.erasmusplus.fr/penelope/login.php</u> Si vous ne possédez pas de code PIC :

#### Etape 1 - Création d'un compte EU Login : <u>https://ecas.ec.europa.eu/cas/login</u>

EU Login est un portail d'accès aux différents outils informatiques de la Commission Européenne. Un compte EU Login est un compte personnel composé d'une adresse électronique et d'un mot de passe.

Pour toute assistance concernant EU Login, vous pouvez consulter la page d'aide : cliquez ici

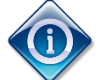

**ECAS devient « EU Login » :** L'interface d'**ECAS**, le principal service d'authentification de la Commission européenne, a été revue en profondeur pour une plus grande convivialité. Le service n'a pas seulement changé d'apparence, mais aussi de nom : il s'appelle désormais «**EU Login**». Vous trouverez des informations pour comprendre les changements sur cette page : <u>https://ecas.ec.europa.eu/cas/whatsnew.cgi</u>. Si vous disposiez déjà d'un compte ECAS, ne créez pas de compte EU Login. Vos données d'identification ont été conservées et vous devez simplement utiliser votre adresse électronique pour vous connecter.

#### Etape 2 - Connexion à la plateforme URF : <u>http://ec.europa.eu/education/participants/portal</u>

Lors de votre première connexion, le système vous demandera de saisir certains champs afin de vérifier si votre organisme n'est pas déjà enregistré dans la base de données. Pour cela, nous vous invitons à vérifier que votre structure n'est pas déjà authentifiée dans ce système du fait de votre participation précédente aux programmes européens utilisant la base de données des codes PIC.<sup>1</sup>

Au cours des différentes étapes d'enregistrement, il vous sera demandé de fournir des informations et des documents sur l'existence légale de votre structure.

<sup>&</sup>lt;sup>1</sup> Si vous êtes un établissement titulaire de la charte Erasmus plus pour l'enseignement supérieur, vous pouvez vérifier si votre établissement dispose déjà d'un code PIC en consultant la liste publiée par l'agence exécutive : <u>https://eacea.ec.europa.eu/erasmus-plus/actions/erasmus-charter\_en</u>

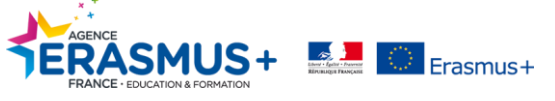

#### Action Clé 1 Mobilité:

Le Guide du Programme **stipule** que **l'ensemble des organismes français participants au projet doivent disposer d'un code PIC,** qu'ils soient porteurs de la candidature à titre individuel ou en consortium (1 coordinateur et au minimum 2 établissements français éligibles).

Pour être renseignés dans le formulaire de candidature, tous les organismes d'envoi français doivent posséder un code PIC.

<u>Attention</u> : pour l'action KA102 (mobilité de l'Enseignement et de la Formation professionnels), le porteur de projet **et au minimum un organisme d'accueil** doivent posséder un code PIC.

NB : un organisme intermédiaire n'est pas considéré comme un organisme d'accueil !

#### Action Clé 2 Partenariat :

Le Guide du Programme stipule que l'ensemble des organismes français et européens partenaires dans le projet doivent disposer d'un code PIC.

Pour être renseignés dans le formulaire de candidature, tous les organismes doivent posséder un code PIC.

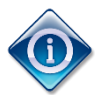

Les informations saisies sont contrôlées et approuvées par l'agence nationale du pays de domiciliation.

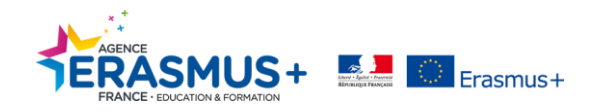

# TABLE DES MATIERES

| Introduction                                       | 2  |
|----------------------------------------------------|----|
| Table des matières                                 | 4  |
| I- CONNEXION A LA PLATEFORME URF                   | 5  |
| II- CREATION OU RECHERCHE D'UN ORGANISME           | 10 |
| Etape 1. IDENTIFICATION                            | 11 |
| Etape 2. ORGANISATION                              | 14 |
| Etape 3. CONTACT                                   | 17 |
| Etape 4. RESUME                                    | 18 |
| Etape 5. SOUMISSION REUSSIE                        | 19 |
| Etape 6. ANNEXES                                   | 20 |
| III- AJOUT DES ANNEXES ET MODIFICATION DU CODE PIC | 22 |
| A. Ajouter des annexes                             | 23 |
| B. Modifier les données                            | 25 |

NB : Il est conseillé d'utiliser en priorité les logiciels de navigation Firefox et Google Chrome ou à défaut Internet Explorer (dans leurs versions les plus récentes).

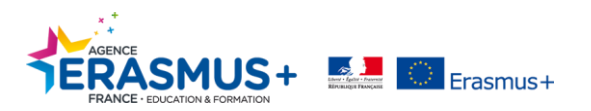

# I- CONNEXION A LA PLATEFORME URF

Le lien pour accéder à la plateforme URF PDM est : <u>http://ec.europa.eu/education/participants/portal</u>

**Pour information** : la plateforme est en anglais.

| Education, Audiovisual, Culture, Citizenship and Volunteering                                                                                                    |
|----------------------------------------------------------------------------------------------------|
| Commission Participant Portal                                                                                                    |
| European Commission > Education & Training > Participant Portal > Home                                                                                                    |
|                                                                                                    |
|                                                                                                    |
| Welcome to the Education, Audio-visual, Culture, Citizenship and Volunteering Participant Portal                                                                                                    |
| -<br>The Padicipant Padel is used which for the all device device the PU for dial and the second table and the second table and the second table and the second table and table and |
| The Participant Portal is your entry point for the electronic auministration of Eo-unioeu projects under the programmes:                                                                                                    |
| Creative Europe                                                                                                    |
| • Erasmus+                                                                                                    |
| Europe for Citizens                                                                                                    |
| EU Aid Volunteers.                                                                                                    |
| If you plan to submit a project proposal under one of these programmes, or wish to participate as an independent expert, you are required to register your<br>organisation or expert details here. For informal groups of young people, one member of the group should register, as a natural person, in the Organisation tab,<br>on behalf of the group. In the Organisation tab you will be able to search for registered organisations.                                                                                                    |
| Are you a new user? Do you already have an ECAS account?                                                                                                    |
|                                                                                                    |
| @ Furnean Communities                                                                                                    |

# A. SI VOUS NE POSSEDEZ PAS UN COMPTE « EU Login »

1. Cliquer sur le bouton « *Register* ». Le logiciel vous renvoie directement sur le site EU Login (à la rubrique « Créer un compte »).

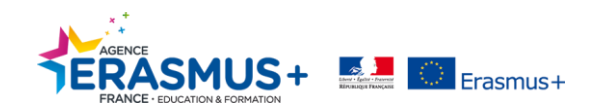

# Créer un compte

#### Aide aux utilisateurs externes

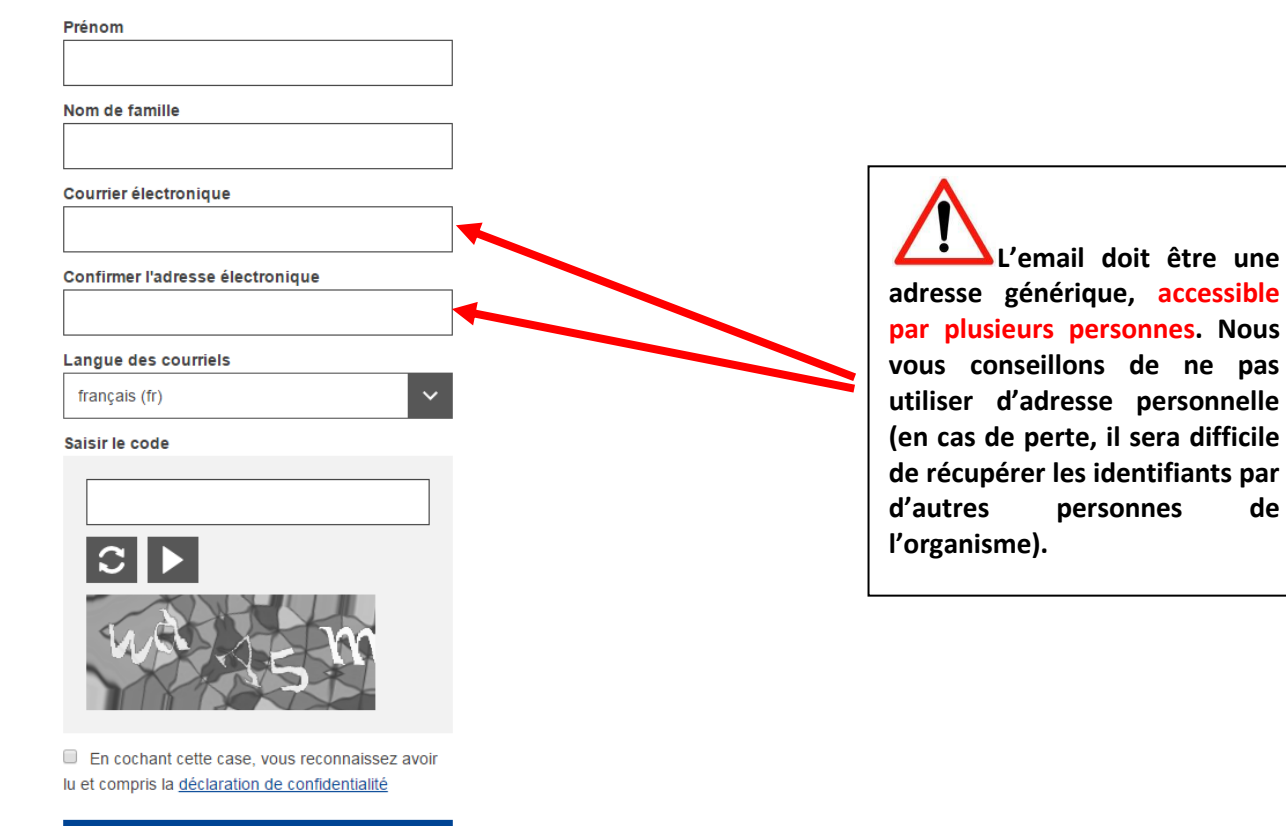

2. Compléter le formulaire (tous les champs sont obligatoires).

Créer un compte

3. Cocher la case « Déclaration de confidentialité », puis cliquer sur

Créer un compte

de

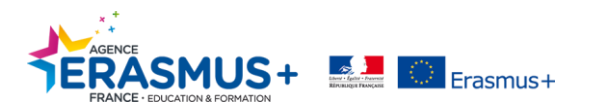

Un mail vous sera envoyé au bout de quelques minutes par le Service d'authentification de la Commission Européenne (ecas-admin@ec.europa.eu).

| Vous avez été enregistré(e) dans EU login.                                                                                                    |
|----------------------------------------------------------------------------------------------------|
| Votre adresse électronique est contact@agence-erasmus.fr                                                                                                    |
| Pour créer un mot de passe, veuillez cliquer sur le lien ci-dessous:                                                                                                    |
| <u>ce lien</u>                                                                                                    |
| Vous disparez d'un maximum de 24 h à partir de l'envoi de ce message pour créer votre mot de passe, mais nous vous conseillons de le faire tout de suite, si possible. Une fois ce délai écoulé, vous pourrez introduire une autre demande en suivant le même lien: vous devrez alors indiquer de nouveau votre nom d'utilisateur et confirmer votre demande.                              |
| Si le lien ci-dessus se fonctionne pas, vous pouvez copier l'adresse suivante (assurez-vous de copier l'adresse complète) et la coller dans la barre d'adresse de votre navigateur:<br>https://webgate.ec.euv.pa.eu/cas/init/initialisePasswordLogin.cgi?wayf.domain=external&wayf.remember=checked&wayf.submit=Select&uid=ncouecha&resetCode=LZyTkicW9NkoJwf8yzJfbeRVzZIXhoduq7VLs1Hy5zKu |
| En cas de problème, plutôt que de répondre à ce message, veuillez consulter les informations d'aide ou de contact figurant sur le site sur lequel vous essayez de vous enregistrer.                                                                                                    |
| Veuillez noter qu'il peut s'écoule usqu'à 5 minutes après réception de ce courriel avant que le site en question reconnaisse votre inscription.                                                                                                    |
| Ce message vous est envoyé par EU Login                                                                                                    |

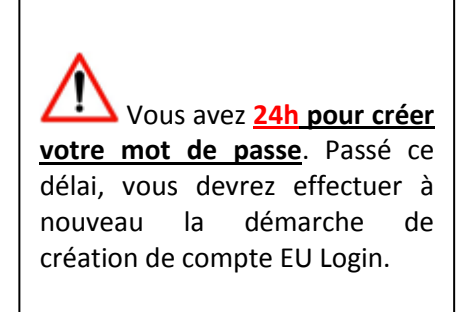

4. Cliquer sur le lien pour créer votre mot de passe.

| Nouveau mot de passe                                                                                                    |                                                                                                  |
|----------------------------------------------------------------------------------------------------|--------------------------------------------------------------------------------------------------|
| Veuillez choisir un nouveau mot de passe.                                                                                                    |                                                                                                  |
| ncouecha<br>(Externe)<br>Nouveau mot de passe                                                                                                    |                                                                                                  |
| Confirmer le nouveau mot de passe                                                                                                    | Le mot de passe doit contenir au<br>minimum 10 caractères.<br>(majuscules, minuscules, chiffres, |
| Un mot de passe ne peut pas contenir votre nom d'utilisateur et doit<br>comporter au minimum 10 caractères, choisis parmi au moins trois des quatre<br>groupes de caractères suivants (espaces autorisés): | Pensez à conserver précieusement                                                                 |
| • Majuscules: A à Z<br>• Minuscules: a à z<br>• Chiffres: 0 à 9<br>• Caractères spéciaux:1*#\$%&{\}*+J.;<=>?@[\}*_`(])~                                                                                    |                                                                                                  |
| Exemples: PBuexPNbd7 cwSb7PBgHl bfLASovHK5                                                                                                    |                                                                                                  |
| [Générer d'autres mots de passe d'exemple]                                                                                                    |                                                                                                  |

Lorsque le mot de passe est confirmé, allez sur <u>le lien du portail URF PDM</u> et suivez les instructions ci-dessous.

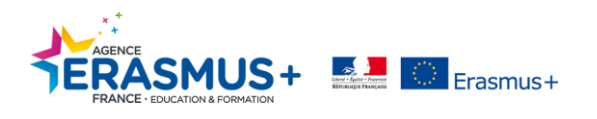

**<u>Remarque</u>**: au bout de 6 mois d'utilisation, sachez que vous devrez modifier votre mot de passe EU Login lors de votre prochaine connexion, ceci est une mesure de protection de la Commission Européenne.

# B. SI VOUS POSSEDEZ DEJA UN COMPTE ECAS ou EU Login (OU APRES EN AVOIR CREE UN)

1. Cliquer sur « Login »

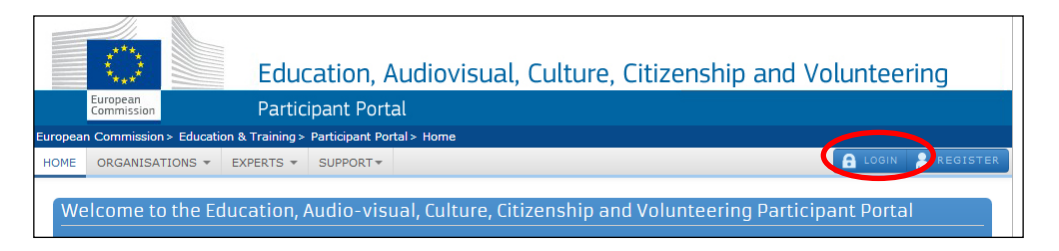

2. Saisir l'adresse mail qui a été utilisée lors de la création du compte ECAS/EU LOGIN puis cliquer sur « Suivant ».

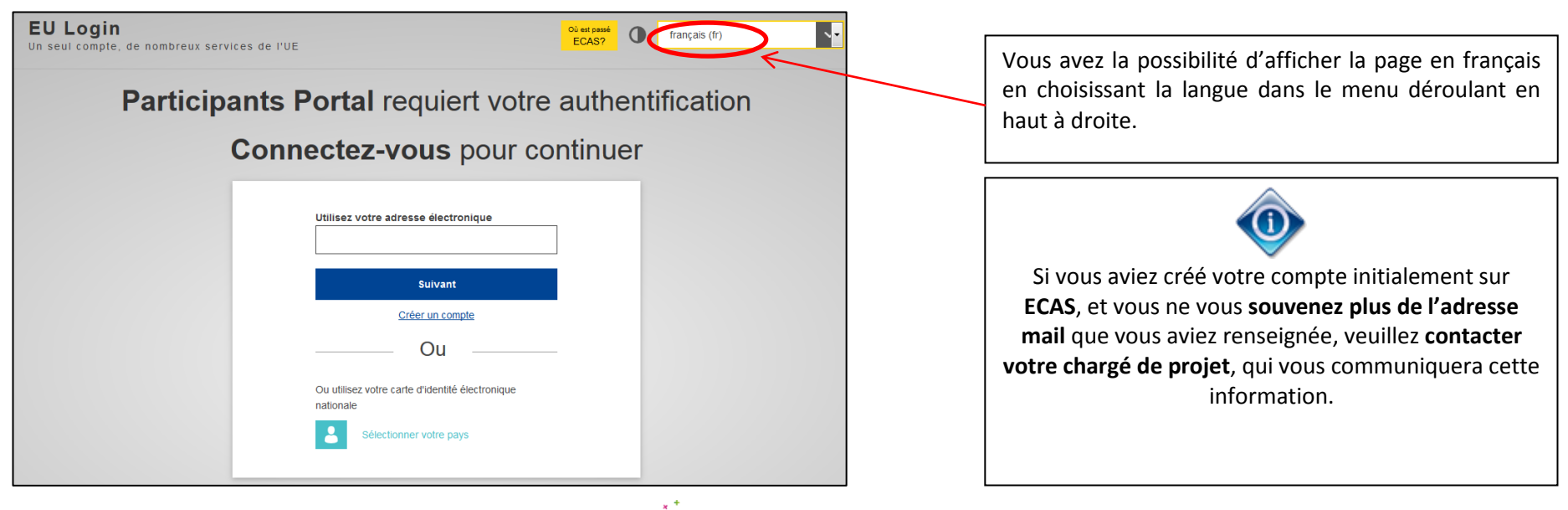

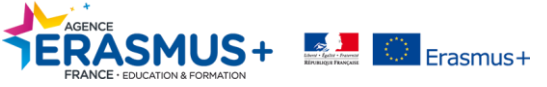

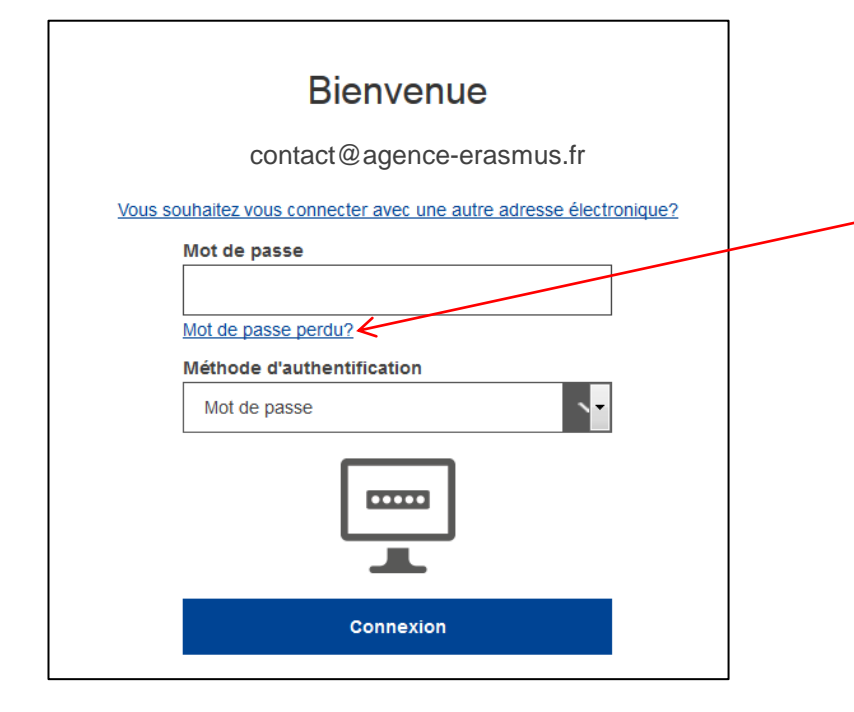

En cas d'oubli de votre mot de passe, cliquez sur « Mot de passe perdu ? ». Vous recevrez un mail du Service d'Authentification de la Commission Européenne (<u>ecasadmin@ec.europa.eu</u>).

Pour information, l'Agence Nationale n'est pas en mesure de vous fournir les mots de passe d'ECAS/EU Login.

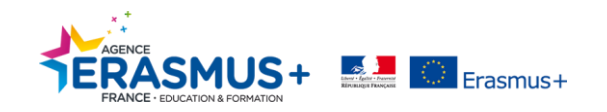

# II- CREATION OU RECHERCHE D'UN ORGANISME

Une fois l'identification effectuée, le logiciel rebascule directement sur la plateforme URF.

- 1. Cliquer sur l'onglet « Organisations »
- 2. Cliquer sur « Register »

|     |                                                                        |          |           | Educ           | ation, A         | udiovisı         | ual, Culture, Citizenship and Volunteering         |    |  |
|-----|------------------------------------------------------------------------|----------|-----------|----------------|------------------|------------------|----------------------------------------------------|----|--|
|     | European<br>Commission Participant Portal                              |          |           |                |                  |                  |                                                    |    |  |
| Eur | European Commission > Education & Training > Participant Portal > Home |          |           |                |                  |                  |                                                    |    |  |
| но  | оме                                                                    | ORGANISA | TIONS -   | PROJECTS -     | EXPERTS -        | SUPPORT -        | Relly Cuyal                                        | ٩A |  |
|     |                                                                        | Register |           |                |                  |                  |                                                    |    |  |
|     | We                                                                     | My Orga  | nisations | cation, A      | udio-visu        | al, Culture      | e, Citizenship and Volunteering Participant Portal |    |  |
|     | The                                                                    | Search   |           | ntry point for | the electronic a | administration o | of EU-funded projects under the programmes:        |    |  |

### 3. Cliquer sur « Register Organisation »

| HOME | ORGANISATIONS -                                                                                                    | PROJECTS -                             | EXPERTS -                           | SUPPORT -                        | RELLY CUYALAA 👻                                                                                                    |  |  |  |  |  |  |
|------|----------------------------------------------------------------------------------------------------|----------------------------------------|-------------------------------------|----------------------------------|----------------------------------------------------------------------------------------------------|--|--|--|--|--|--|
|      |                                                                                                    |                                        |                                     |                                  |                                                                                                    |  |  |  |  |  |  |
| Re   | Register an Organisation                                                                                                    |                                        |                                     |                                  |                                                                                                    |  |  |  |  |  |  |
|      |                                                                                                    |                                        |                                     |                                  |                                                                                                    |  |  |  |  |  |  |
|      | To participate in propo                                                                                                    | sals and projects,                     | you must regis                      | ter your organi                  | sation first.                                                                                                    |  |  |  |  |  |  |
|      | After registration, a ur                                                                                                    | ique identifier is a                   | issigned to your                    | r organisation                   |                                                                                                    |  |  |  |  |  |  |
|      | This is the 9-digit <b>PIC</b><br>single registration i                                                                                                    | (Participant Ide<br>s required for eac | ntification Co                      | de) number th<br>n the system.   | at will be used as a reference by the Commission in any future interactions. A                                                                                |  |  |  |  |  |  |
|      | Please keep the leg<br>the registration in the<br>application.                                                                                                    | al data of the or<br>documentation of  | rganisation ar<br>the call for prop | nd programme<br>posals. Please n | e related information at hand. You can check the information you will need for<br>ote that you have to register your organisation before submitting a project |  |  |  |  |  |  |
|      | You can pause the registration process at any time and continue it later. The system automatically saves your draft registration and will keep it until you complete it or for up to one year after its last edit. |                                        |                                     |                                  |                                                                                                    |  |  |  |  |  |  |
|      |                                                                                                    |                                        |                                     |                                  |                                                                                                    |  |  |  |  |  |  |
|      |                                                                                                    |                                        |                                     | 1                                |                                                                                                    |  |  |  |  |  |  |
|      | RE                                                                                                    | GISTER ORGAN                           | ISATION                             |                                  | RESUME REGISTRATION                                                                                                    |  |  |  |  |  |  |

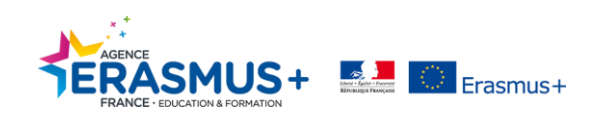

### **ETAPE 1. IDENTIFICATION**

Une nouvelle fenêtre s'ouvre dans votre navigateur internet.

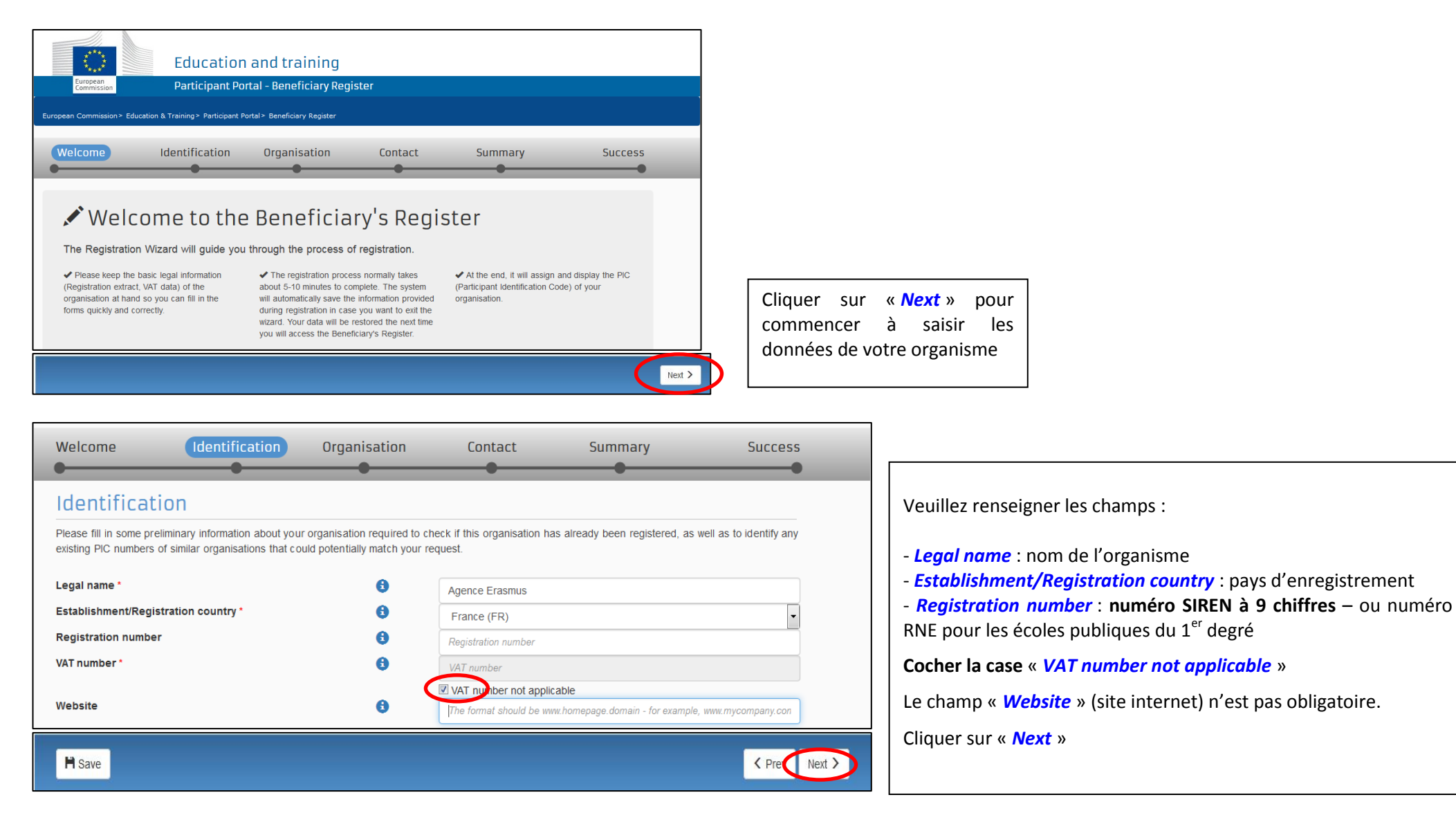

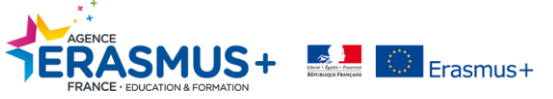

#### 2 cas possibles :

#### Cas n°1 : organisme potentiellement détecté

Votre organisme est peut-être déjà enregistré sur la plateforme URF. Si tel est le cas, le logiciel affiche un ou plusieurs codes PIC correspondant(s) potentiellement aux données de votre organisme.

Il vous appartient de vérifier les données du ou des codes PIC en cliquant sur la fiche de l'organisme.

| Welcome                                                                                                    | Identification                                         | Organisation                             | Contact                      | Summary        | Success       |
|----------------------------------------------------------------------------------------------------|--------------------------------------------------------|------------------------------------------|------------------------------|----------------|---------------|
| The follow                                                                                                    | ing organisation<br>of these organisations as yours, o | S are already                            | the 'Use this PIC' button to | proceed.       | ry Register   |
| <ul><li>Agen</li><li>Image: Image: I</li></ul> | ce Erasmus France (d<br>ce - 949707116                 | duplicate)                               |                              |                |               |
| AGEN<br>© Franc                                                                                                    | CE ERASMUS+ FRANCI<br>ce - 949347828                   | E/EDUCATION FOF                          | RMATION                      |                |               |
| Address<br>QUAI DES CHAI<br>CEDEX                                                                                                    | RTRONS 24-25, 33080, BORDEAU                           | VAT National n<br>number<br>JX 187512512 | egistration Statu            | ated 949347828 | Use this PIC  |
| <ul><li>Agen</li><li>♀</li></ul>                                                                                                    | ce Erasmus France<br>:e - 948805307                    |                                          |                              |                |               |
| H Save                                                                                                    |                                                        | Saved at: 15:06:15 17/11/2               | 2015                         |                | < Prev Next > |

a- Si le code PIC de votre organisme est <u>déjà enregistré</u>, vous devez conserver ce code PIC.

Nous vous rappelons que les données du code PIC doivent être mises à jour en cas de modifications de ces dernières. Dans ce cas, vous devez contacter la personne de votre organisme ayant créé le code PIC. En effet, celui-ci est rattaché au compte ECAS/EU Login utilisé par la personne qui a créé le code PIC. Les identifiants de ce compte ECAS/EU Login doivent impérativement être conservés au sein de votre organisme.

# Attention : VOUS NE DEVEZ PAS CREER UN NOUVEAU CODE PIC

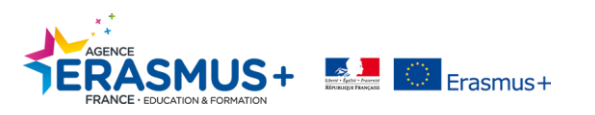

b- Si vous ne <u>retrouvez pas</u> votre organisme dans la liste proposée, vous devez **cocher la case** en bas de la page avant de cliquer sur « *Next* » pour passer à l'étape suivante.

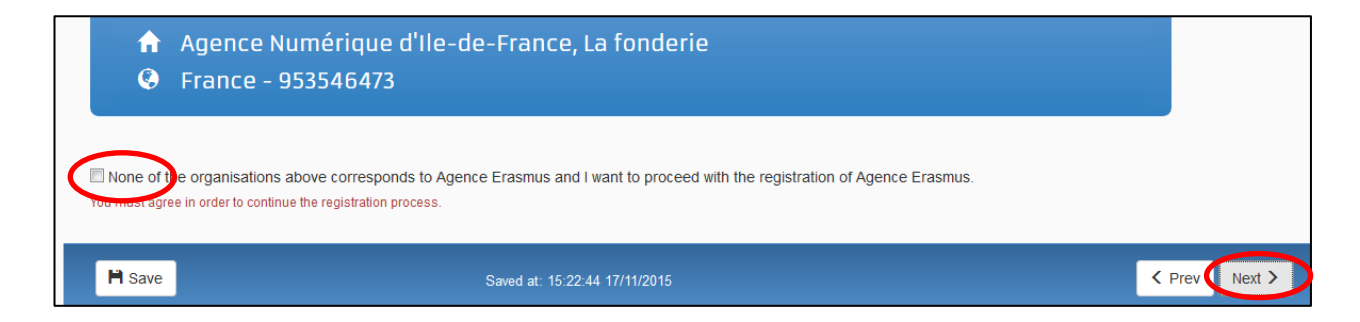

Cas n° 2 : Aucun code PIC correspondant à votre organisme n'est détecté par le logiciel, la plateforme vous redirige directement à l'étape suivante.

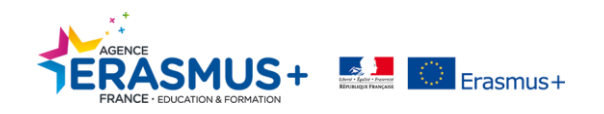

# **ETAPE 2. ORGANISATION**

Veuillez compléter le formulaire en suivant les instructions ci-contre et en prenant connaissance du récapitulatif figurant page 17.

| Welcome Ider                               | ntification Organisation                           | Contact                            | Summary                       | Success |                                                                                            |
|--------------------------------------------|----------------------------------------------------|------------------------------------|-------------------------------|---------|--------------------------------------------------------------------------------------------|
| •                                          | • •                                                | •                                  | •                             | •       |                                                                                            |
| Organisation                               |                                                    |                                    |                               |         | Legal name : nom officiel de votre organisme figurant sur les documents                    |
| Fill in the information related to the org | ganisation you want to register, as stated in your | official documents (registration a | ct/statute, VAT extract, etc) |         | d'enregistrement et non le nom d'usage de l'organisme                                      |
| Legal name and status                      |                                                    |                                    |                               |         |                                                                                            |
| Legal name *                               | 0                                                  | Agence Erasmus                     |                               |         |                                                                                            |
| Describe the legal status of your organ    | nisation by selecting the appropriate options      |                                    |                               |         | - laissez obligatoirement « a legal person » sélectionné par défaut                        |
| Legal status                               | 0                                                  | 🔘 a natural person 🖲 a legal       | person                        |         | - choisir à but non lucratif (non profit) ou à but lucratif (for profit)                   |
|                                            | 0                                                  | non-profit e for profit            |                               |         | - <b>choisir</b> organisme privé (private entity) ou organisme public (public body)        |
|                                            | <b>U</b>                                           | private entity public bod          | у                             |         | - si privé cocher NGO le cas échéant (organisation non-gouvernementale)                    |
|                                            | •                                                  |                                    |                               |         | si prive, coener noo ne cas cenearit (organisation non gouvernementale)                    |
| Registration data                          |                                                    |                                    |                               |         | Desistantian marken survíse CIDEN de veter exerciseres (0 skiffres)*                       |
| Establishment/Registration country         | • •                                                | France (FR)                        |                               | •       | <b>Registration number : numero SIREN</b> de votre organisme (9 chiffres) <sup>**</sup> ou |
| Registration number                        | 0                                                  |                                    |                               |         | numero RNE pour les écoles publiques du 1 degré                                            |
| Registration date                          | 0                                                  | Registration date dd-MM-yyyy       |                               | 1       | <b>Registration Date</b> : date d'enregistrement figurant sur votre répertoire SIREN       |
| Registration authority                     | 0                                                  |                                    |                               |         |                                                                                            |
| Legal form *                               | 0                                                  | Select one                         |                               | -       | <b>Registration Authority</b> : autorité qui a délivré votre numéro d'enregistrement       |
| VAT number *                               | •                                                  |                                    |                               |         | Legal form · sélectionner le statut juridique de votre organisme narmi la liste            |
|                                            |                                                    | VAT number not applicable          | •                             |         | proposóg (à défaut, choisir « LINKNOM/N »)                                                 |
| Business name                              | 6                                                  |                                    |                               |         |                                                                                            |
| Official language *                        | 0                                                  | Select one                         |                               | •       | Business name : nom officiel de votre organisme (identique au Legal name)                  |
|                                            |                                                    |                                    |                               |         | Official language : langue officielle de communication de votre organisme                  |
|                                            |                                                    |                                    |                               |         |                                                                                            |

\*Attention : Seuls les projets ayant une charte Erasmus (*Enseignement supérieur*) sont autorisés à mettre le N°SIRET (14 chiffres) dans le champ « *Registration number* ».

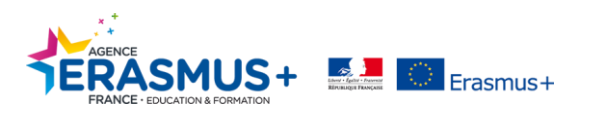

| Legal Address                                            |   |                                                                            |   | <i>Region/county</i> : indiquer la région de votre organisme                                                     |
|----------------------------------------------------------|---|----------------------------------------------------------------------------|---|----------------------------------------------------------------------------------------------------|
| Enter the official registered address of the beneficiary |   |                                                                            |   | <i>Street Name and Number</i> : indiquer l'adresse de votre organisme (format français : numéro puis nom de rue) |
| Region/county                                            | θ | Select one                                                                 | • |                                                                                                    |
| Street name and number *                                 | θ |                                                                            |   | <i>P.O. Box</i> : bolte unique située sur les lieux d'un bureau de poste (le cas échéant)                        |
| P.O. Box                                                 | 0 |                                                                            | 1 | Postal Code : indiquer le code postal de votre organisme                                                         |
| Postal code *                                            | 0 | Expected format: NNNNN (12345)                                             | 1 | <b>CEDEX (France only)</b> : indiquer le cedex de votre organisme (le cas échéant)                               |
| CEDEX (France only)                                      | 0 |                                                                            | 1 | <i>City</i> : indiquer le nom de la ville de votre organisme                                                     |
| City *                                                   | 0 |                                                                            | - | Main Phone : renseigner le numéro de téléphone de votre organisme                                                |
| Main phone *                                             | 0 | Expected format: +CCCNNNNNNNNNNNNNNNSBBBBB                                 | j | international, il doit commencer par +33 si vous êtes situé en France.                                           |
| Fax                                                      | 0 | Expected format: +CCCNNNNNNNNNNNNNNNNNSBBBBB                               |   | Exemple : 05 56 00 94 00 $ +$ 55 556 00 94 00                                                                    |
| Secondary phone                                          | 0 | Expected format: +CCCNNNNNNNNNNNNNNNNNNNNNNNNNNNNNNNNNN                    | 1 | Secondary Phone: renseigner un 2 <sup>nd</sup> numéro de téléphone de votre                                      |
| Website                                                  | 0 | The format should be www.homepage.domain - for example, www.mycompany.com. | ] | organisme (le cas échéant)                                                                                       |
| <b>±</b> Save Saved at: 09:49:04 04/11/2016              |   | C Prev Next >                                                              |   | Website : renseigner l'adresse de votre site internet (le cas échéant)                                           |

A la fin de la saisie, cliquer sur « *Next* » pour poursuivre l'enregistrement.

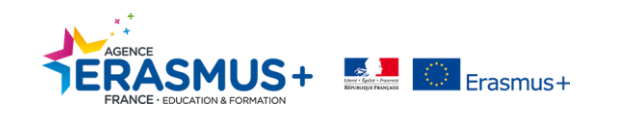

### Récapitulatif selon les différents types d'organisme

|                  | Type d'organisme                                                                              | Les données à saisir dans les étapes<br>« Organisation » et « address »        | Le numéro à inscrire dans le champ<br>Business Registration Number                                                                     |  |
|------------------|-----------------------------------------------------------------------------------------------|--------------------------------------------------------------------------------|----------------------------------------------------------------------------------------------------|--|
| Cas général      | Organisme ou Association Public/Privé (dont OGEC)                                             | Concerne les données du porteur de projet qui dépose une candidature           | N° SIREN de l'organisme ou de l'association / OGEC                                                                                     |  |
| Cas particuliers | Etablissement de l'Enseignement supérieur<br>titulaire de la Charte Enseignement<br>Supérieur | Concerne les données <b>du titulaire de la Charte</b><br><b>ECHE</b>           | 2 cas : Si l'organisme titulaire de la<br>charte a un SIRET, inscrire le SIRET<br>Sinon dans tous les autres cas,<br>inscrire le SIREN |  |
|                  | Dans le cas des structures nationales ou<br>régionales organisées en<br>réseau/établissement* | Concerne les données de l'organisme <b>de la maison</b><br>mère/tête de réseau | <b>N° SIREN</b> de la maison mère/tête de réseau                                                                                       |  |
|                  | Les écoles primaires publiques n'ayant pas<br>d'entité juridique propre**                     | Concerne les données de l'Ecole Primaire                                       | N° RNE de l'école primaire                                                                                                    |  |

\*Structure ayant ou n'ayant pas d'entité légale propre (par exemple : CCI)

\*\*cf. document Ecole primaires - qui est autorisé à engager l'établissement

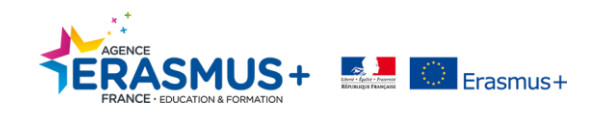

## **ETAPE 3. CONTACT**

| Welcome Ide                               | entification | Organisation | Contact                  | Summary             | Success     |
|-------------------------------------------|--------------|--------------|--------------------------|---------------------|-------------|
| Contact person                            |              |              |                          |                     |             |
| Is Charlotte BOP the contact perso        | n?           | 0            | ● Yes ◎ No               |                     |             |
| Title                                     |              |              |                          |                     |             |
| Position in the organisation              |              |              |                          |                     |             |
| Department                                |              | •            |                          |                     |             |
| Professional e-mail *                     |              | 6            | contact@agend            | ce-erasmus.fr       |             |
| Gender*                                   |              |              | ● Female   Male          |                     |             |
| Last name *                               |              |              | BOP                      |                     |             |
| First name *                              |              |              | Charlotte                |                     |             |
| Address                                   |              |              |                          |                     |             |
| Use the existing organisation's add       | iress?       | 0            | Yes      No     No       |                     |             |
| Country *                                 |              |              | France (FR)              |                     |             |
| Region/county                             |              |              | Select one               |                     |             |
| Street name and number *                  |              |              | 25 Quai des Chartrons    |                     |             |
| P.O. box                                  |              | 0            |                          |                     |             |
| Postal code                               |              | 0            | 33000                    |                     |             |
| CEDEX                                     |              | 0            |                          |                     |             |
| City *                                    |              |              | BORDEAUX                 |                     |             |
| Phones                                    |              |              |                          |                     |             |
| Use the existing organisation's pho       | one numbers? |              | ● Yes <sup>©</sup> No    |                     |             |
| Main phone *                              |              | 0            | +33 556009400            |                     |             |
| Fax                                       |              | 6            | Expected format: +CCCNNN | NNNNNNNNNNN XBBBBB  |             |
| Secondary phone                           |              | •            | Expected format: +CCCNNN | INNNNNNNNNNN XBBBBB |             |
| <b>Save</b> Saved at: 09:51:29 04/11/2016 |              |              |                          |                     | Prev Next > |

 Is Charlotte BOP the contact person?
 Image: Contact person?

 Is Charlotte BOP the contact person?
 Image: Contact person?

 Position in the organisation
 Image: Contact person?

 Department
 Image: Contact person?

 Professional e-mail \*
 Image: Contact person?

 Gender \*
 Image: Contact person?

 Last name \*
 Image: Contact person?

 First name \*
 Image: Contact person?

A la fin de la saisie, cliquer sur « *Next* » pour poursuivre l'enregistrement.

Veuillez compléter et vérifier les données présentes dans le formulaire. Par défaut, les informations pré-saisies correspondent à celles de la personne s'étant identifiée avec son compte ECAS/EU Login avant l'enregistrement (*Partie I – Connexion*).

RAPPEL : l'email doit être une adresse générique (ex : <u>contact@agence-erasmus.fr</u> ), accessible par plusieurs personnes et non une adresse personnelle !

*Gender* : choisir le genre applicable

Address et Phones : cliquer sur YES seulement si l'adresse et les coordonnées téléphoniques de la personne de contact sont les mêmes que celles de l'organisme,. Les données se reportent automatiquement depuis l'onglet précédent.

Vous avez la possibilité de donner accès à la plateforme URF/PDM à une seconde personne. Pour cela, il vous suffit de cocher « NON » à la question « Is XXXX the contact person ? » et de compléter les champs obligatoires.

En indiquant une nouvelle adresse mail dans le champ « **Professional e-mail** », cette nouvelle personne recevra un mail de la Commission Européenne (cf. ci-dessous) et devra s'identifier et <u>créer un compte</u> sur EU LOGIN avec son adresse mail.

Elle aura ainsi accès à la plateforme URF/PDM et au code PIC de l'organisme.

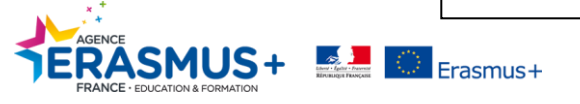

Cf. Email reçu par la seconde personne de contact :

De : EC-NO-REPLY-GRANT-MANAGEMENT@nomail.ec.europa.eu Objet : You were assigned as contact person

Europa / Participant Portal notification

We are pleased to inform you that you have been defined as a contact person for the Agence Erasmus legal entity with PIC 916603053 and you consequently have access to the legal entity data using one of the following links: For the Research domain: <u>http://ec.europa.eu/research/participants/portal/</u> For the Education domain: <u>http://ec.europa.eu/education/participants/portal/desktop/en/home.html</u> Please do not hesitate to contact us should you have any questions concerning the above, by quoting your PIC number as reference. Kind Regards, The Validation Services

### **ETAPE 4. RESUME**

Un récapitulatif de toutes vos données apparaissent. Veuillez les <u>contrôler</u> avant de terminer votre enregistrement.

| Welcome                               | Identification              | Organisation                                                  | Contact                                | Summary                              | Success                   |
|---------------------------------------|-----------------------------|---------------------------------------------------------------|----------------------------------------|--------------------------------------|---------------------------|
| Organisation data                     | All required<br>system, ple | information has been provided ase take a minute to review the | . The Registration pro<br>information. | ocess is almost completed. Before su | bmitting your data to the |
| Registration data<br>Legal Address    | Organi                      | sation                                                        |                                        |                                      | 🖍 Edit                    |
| Contact information<br>Contact person | Legal na                    | me and status                                                 |                                        |                                      |                           |
| Address                               | Legal nam                   | e                                                             | 0                                      | Agence Erasmus                       |                           |
| Phones                                | Legal statu                 | IS                                                            | 6                                      | a legal person                       |                           |
| 🚔 Print summary                       |                             |                                                               | 6                                      | for profit                           |                           |
|                                       |                             |                                                               | 6                                      | private entity                       |                           |
|                                       |                             |                                                               | 6                                      | NOT a NGO                            |                           |
|                                       | Registra                    | tion data                                                     |                                        |                                      |                           |
|                                       | Establishm                  | ent/Registration country                                      | 6                                      | France                               |                           |
|                                       |                             |                                                               | -                                      |                                      | < Prev Submit             |

Si vous souhaitez modifier les données saisies, veuillez cliquer sur *Edit* 

Vous pouvez imprimer le résumé de vos données en cliquant sur *Print summary* 

Si les données sont correctes, veuillez cliquer sur Submit

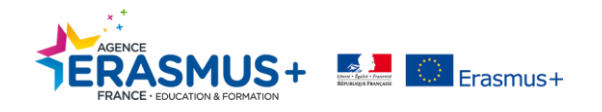

## **ETAPE 5. SOUMISSION REUSSIE**

Votre code PIC a été créé, le numéro à utiliser pour votre/vos candidature(s) est indiqué dans l'encadré vert ci-dessous.

| Welcome                         | Identification                                           | Organisation                                                                      | Contact                                                                                 | Summary                                                                                | Success                                                          | $\wedge$                                                                                    |
|---------------------------------|----------------------------------------------------------|-----------------------------------------------------------------------------------|-----------------------------------------------------------------------------------------|----------------------------------------------------------------------------------------|------------------------------------------------------------------|---------------------------------------------------------------------------------------------|
| Regis                           | ら<br>Stration                                            | What's next?<br>You will shortly receive an en<br>Go to the Participant Portal, s | ail confirming your registra<br>section 'My Organisations' t                            | tion.<br>Io:                                                                           |                                                                  | La procédure ne s'arrête pas là !                                                           |
| You have successfully<br>Your P | pleted<br>registered your Legal Entity.<br>IC number is: | Provid<br>If you<br>used i<br>rates.                                              | e programme spec<br>apply for H2O2O, it i<br>n proposal evaluati                        | tific information*<br>s essential to fill in this in<br>ons, e.g. deciding eligibil    | nformation as it is<br>ity and funding                           | <i>Provide programme specific information</i> : non applicable pour Erasmus+                |
|                                 |                                                          | Provid<br>If you<br>must o<br>you or                                              | e SME information<br>submit a proposal t<br>arry out the SME se<br>ly need to declare t | *<br>o an SME instrument call<br>If-assessment. For most<br>the fact that your organis | of H2O2O, <mark>you</mark><br>other H2O2O calls<br>ation is SME. | Provide SME information : non applicable pour Erasmus+                                      |
|                                 |                                                          | <ul> <li>Updat</li> <li>Uploa</li> <li>Europy</li> </ul>                          | e your organisation<br>d required docume<br>can Commission                              | n data<br>nts and read/send mess                                                       | ages to the                                                      | l'organisme (le cas échéant)                                                                |
|                                 |                                                          | <ul> <li>Organisations applying for<br/>only can ignore this part.</li> </ul>     | the Erasmus+, Creative Eu                                                               | rope, Europe for Citizen or EU Aid                                                     | Volunteer programmes                                             | <i>Upload required documents</i> : ajouter les annexes demandées, OBLIGATOIRE pour Erasmus+ |

Un mail automatique récapitulant les données de votre organisme sera envoyé à l'adresse mail de contact.

# Concernant l'ajout des annexes, veuillez suivre les étapes suivantes.

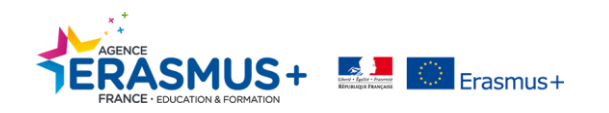

### **ETAPE 6. ANNEXES**

DOCUMENTS à insérer obligatoirement dans la plateforme URF/PDM:

• La fiche d'entité légale\* : http://ec.europa.eu/budget/contracts grants/info contracts/legal entities/legal-entities fr.cfm#fr

Choisir le document correspondant au statut de votre organisme :

- Si statut public : ENTITE DE DROIT PUBLIC
- Si statut privé : SOCIETE PRIVEE

Attention, le formulaire PERSONNE PHYSIQUE ne doit pas être utilisé !

- L'extrait du répertoire SIREN\* : <u>http://avis-situation-sirene.insee.fr</u>
- La fiche d'identification financière\* : <u>http://ec.europa.eu/budget/library/contracts grants/info contracts/financial id/fich sign ba gb fr.pdf</u>
- Le RIB de votre organisme\*
- Les statuts de votre organisme (si privé)

\* Dans le cas des écoles primaires publiques, veuillez-vous référer au tableau récapitulatif en page suivante.

Toutes les structures privées demandant un financement supérieur à 60 000 € doivent <u>obligatoiremen</u>t insérer dans la plateforme URF/PDM les documents permettant d'analyser sa capacité financière :

- Comptes de résultats du dernier exercice clôturé et signé par l'expert-comptable ou le commissaire aux comptes.
- Bilan du dernier exercice clôturé et signé par l'expert-comptable ou le commissaire aux comptes.

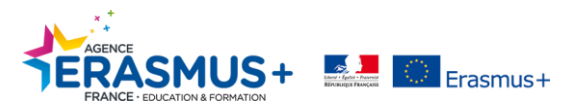

Tous les documents doivent être signés par le représentant légal ou une personne bénéficiant d'une délégation de signature (copie de la délégation à joindre également en annexe en l'absence de cachet officiel).

### Récapitulatif selon les différents types d'organisme

| Type d'organisme                                                           | Documents à insérer                                                                                                    | Documents signés par                                                                                                    |
|----------------------------------------------------------------------------|----------------------------------------------------------------------------------------------------|----------------------------------------------------------------------------------------------------|
| Organisme ou Association<br>Public/Privé <mark>(dont OGEC)</mark>          | <ul> <li>La fiche d'entité légale (FEL)</li> <li>L'extrait du répertoire SIREN</li> <li>Les statuts de votre organisme (si privé) + comptes et bilan si subvention &gt;60000€</li> <li>La fiche d'identification financière (FIF)</li> <li>RIB</li> </ul>                                                                                                    | FEL signée par le Représentant légal<br>FIF signée par le Représentant légal ou par<br>l'Agent comptable (avec son nom et son<br>tampon) |
| Etablissement ayant une<br>charte Enseignement<br>Supérieur                | <ul> <li>La fiche d'entité légale (FEL)</li> <li>L'extrait du répertoire SIREN</li> <li>Les statuts de votre organisme (si privé) + comptes et bilan si subvention &gt;60000€</li> <li>La fiche d'identification financière (FIF)</li> <li>RIB</li> </ul>                                                                                                    | FEL signée par le Représentant légal<br>FIF signée par le Représentant légal ou par<br>l'Agent comptable (avec son nom et son<br>tampon) |
| Les écoles primaires<br>publiques n'ayant pas<br>d'entité juridique propre | <ul> <li>La fiche d'entité légale (FEL) au nom de la MAIRIE (fiche « entité de droit public ») ou OCCE (fiche « entité de droit privé »)</li> <li>L'extrait du répertoire SIREN de la MAIRIE ou OCCE</li> <li>La fiche d'identification financière (FIF) au nom de la MAIRIE ou OCCE</li> <li>RIB de la MAIRIE ou OCCE</li> <li>Si rattachement à une OCCE : les statuts de l'OCCE</li> </ul> | FEL signée par la MAIRIE ou OCCE<br>FIF signée par la MAIRIE ou OCCE                                                                     |

 $\land$ 

En tant que partenaires d'un consortium action KA1 (hors enseignement supérieur) - Insérer uniquement :

- La fiche d'entité légale (FEL) (Pour les écoles primaires publiques, identifiées comme partenaires d'un consortium, cette fiche doit être signée par l'IEN)
- L'extrait du répertoire SIREN
- Les statuts de votre organisme (si privé)

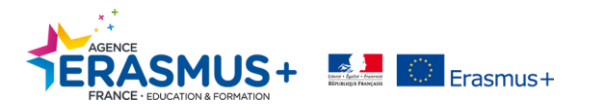

# III- AJOUT DES ANNEXES ET MODIFICATION DU CODE PIC

#### Cette étape n'est accessible qu'après avoir créé un code PIC.

Lien pour accéder à la plateforme URF PDM : <u>http://ec.europa.eu/education/participants/portal</u>

Pour ajouter des annexes et modifier votre code PIC, il faut se connecter avec l'adresse mail et le mot de passe du compte ECAS/EU Login utilisé par la personne qui a créé la fiche initialement.

Cliquer sur « Organisations » puis « My Organisations ».

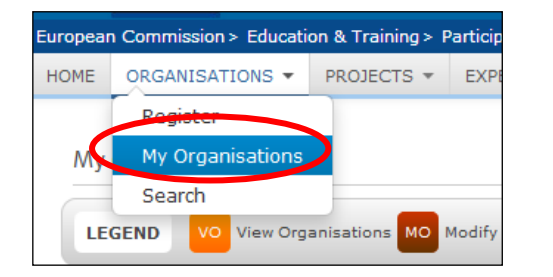

Tous les codes PICS créés via le compte ECAS/EU Login apparaissent.

| HOME O          | ORGANISATIONS -      | PROJECTS - EX      | (PERTS -       | SUPPORT - |       |          | RELLY CU         | YALAA 🔻 |                                                       |
|-----------------|----------------------|--------------------|----------------|-----------|-------|----------|------------------|---------|-------------------------------------------------------|
| My org          | ganisations          |                    |                |           |       |          |                  |         | Cliquer sur du code PIC concerné                      |
| LEGEN<br>Show 1 | ND VO View Orga      | nisations MO Modif | fy Organisatio | ons       |       |          | Search           |         | Pour information :                                    |
|                 | NAME                 | PIC                | :              | \$        | ¢ TAV | STATUS   | ACTIONS          | \$      | View Organisations permet de visualiser votre dossier |
| capsules        | 5                    | 933733156          |                |           |       | DECLARED |                  |         | MO Modify Organisations                               |
| JAMO            |                      | 942692949          |                |           |       | DECLARED |                  |         | permet de modifier votre dossier                      |
| nell_aa         |                      | 948951292          |                |           |       | DECLARED |                  |         |                                                       |
| Nerf            |                      | 948943823          |                |           |       | DECLARED | VO MO            |         |                                                       |
| Showing         | 1 to 4 of 4 entries. |                    |                |           |       |          | ← PREVIOUS 1 NEX | (T →    |                                                       |

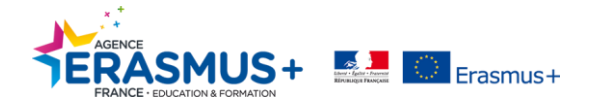

Un nouvel onglet s'ouvre dans votre navigateur internet.

| European<br>Commission                                  | Participant portal - Beneficia                                          | Participant portal - Beneficiary registration |                                                           |                |  |  |  |
|---------------------------------------------------------|-------------------------------------------------------------------------|-----------------------------------------------|-----------------------------------------------------------|----------------|--|--|--|
| European Commission > Edu                               | ication And Training> Participant Portal> Benefic                       | siary Register                                |                                                           |                |  |  |  |
| Welcome Charlotte BOF                                   | You can edit the data of organisation Age                               | nce Erasmus                                   |                                                           | PIC: 916603053 |  |  |  |
| Activity log<br>Organisation<br>LEAR<br>Erasmus Charter | Activity log<br>There are no recorded actions in the Be<br>Organisation | eneficiary Register                           |                                                           | (в) ном то     |  |  |  |
| SME                                                     | Organisation data<br>Registration information                           |                                               |                                                           |                |  |  |  |
| Messages<br>Documents                                   | Legal name *                                                            | 0                                             | Agence Erasmus                                            | <b>O</b>       |  |  |  |
| Submit changes                                          | Business name                                                           | 6                                             | Business name                                             |                |  |  |  |
| Submiccialiges                                          | Describe the legal status of your or<br>Legal status                    | ganisation by selecting the                   | appropriate options<br>a natural person () a legal person | 0              |  |  |  |

### A. AJOUTER DES ANNEXES

- 1. Pour ajouter les annexes demandées, cliquer sur « *Documents* », qui vous renvoie en bas de la page internet, sur l'espace de stockage des documents.
- 2. Cliquer sur « Add document » puis sur « parcourir » pour charger le document enregistré préalablement sur votre ordinateur.

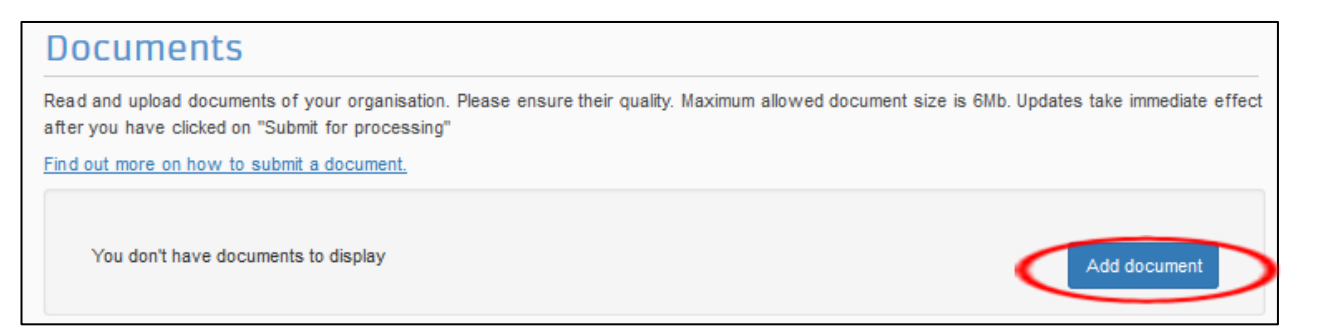

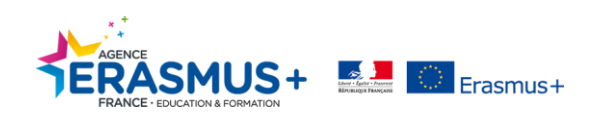

| ut more on how to submit | a document.                        |
|--------------------------|------------------------------------|
| Add document             |                                    |
| Select a file            | Parcourirucun fichier sélectionné. |
| Document type            | Select one                         |
| Description              |                                    |
| Original language        |                                    |

- 3. Sélectionner le type de document en utilisant le menu déroulant « *Document type* » (à défaut, choisir « Other »), et indiquer dans le champ « *Description* » le nom du document ajouté.
- 4. Pour valider le document téléchargé sur le portail URF, cliquer sur « *Submit for processing* ». Le document ajouté est enregistré dans la rubrique « *Document* ».
- 5. Veuillez recommencer pour chaque document à joindre à votre code PIC.

| Documents                                                                                                    |                                   |
|----------------------------------------------------------------------------------------------------|-----------------------------------|
| Read and upload documents of your organisation. Please ensure their quality. Maximum allowed document size is (<br>after you have clicked on "Submit for processing" | 6Mb. Updates take immediate effec |
| Find out more on how to submit a document.                                                                                                    |                                   |
| Cther                                                                                                    | 19-11-2015 Sent                   |
|                                                                                                    | Add document                      |

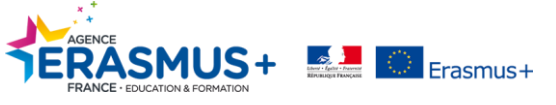

## **B. MODIFIER LES DONNEES**

- 1. Pour modifier des données le cas échéant (ex : adresse postale, numéro d'enregistrement,...), veuillez cliquer sur le champ concerné dans le formulaire.
- 2. Dès que vous aurez saisi la(les) modification(s), le logiciel repérera automatiquement les champs concernés. Des icônes « *orange* » apparaitront à gauche du formulaire. Vous devrez donc vérifier les rubriques et champs concernés en cliquant dessus.

| Organisation USIS  | Legal Address To Submit<br>Official registered address of the beneficial | ry            |                     |   |
|--------------------|--------------------------------------------------------------------------|---------------|---------------------|---|
| Contact informatio | Street name and number *                                                 | 0             | 8 rue test          | © |
| SME                | P.O. Box                                                                 | 6             | P.O. Box            |   |
|                    | Postal code                                                              | 0             | Postal code         |   |
| Messages           | CEDEX (France only)                                                      | 0             | CEDEX (France only) |   |
| Documents          | City *                                                                   | 6             | hhh                 | O |
| Submit changes     | Region/county                                                            | 0             | Select one          |   |
| Submit changes     | Main phone *                                                             | +212365478922 |                     |   |
|                    | Ferr                                                                     | •             |                     |   |

- 3. Une fois les modifications terminées, cliquer sur « Submit changes ».
- 4. Une fois tous les documents ajoutés et les modifications nécessaires effectuées, vous pouvez fermer la fenêtre de votre navigateur internet.

Les rubriques LEAR et SME ne sont pas applicables pour les projets Erasmus+ gérés par l'Agence nationale, elles ne doivent pas être complétées !

| LEAR                                                                                                    |                                                                                                    |
|----------------------------------------------------------------------------------------------------|----------------------------------------------------------------------------------------------------|
| n parallel to its validation in the Beneficiary Register, your organisation<br>hree originally signed paper documents must be sent to the Commissio<br>tata and create the documents to be printed and signed. This will spee<br>you encounter any problems, you can download the form templates from           | must nominate a <u>Legal Entity Appointed Representative (LEAR)</u> . For this,<br>on. By clicking the button 'Add/Replace LEAR' you can provide the LEAR<br>ad up your LEAR data entry and reduce the chance of error. Alternatively, if<br>m the Participant Portal and complete them offline. |
| No LEAR data was requested                                                                                                    | <                                                                                                    |
| SME                                                                                                    |                                                                                                    |
| Jse this section to provide information about your SME Status. You can<br>Self-Declaration (Yes/No) in some Horizon 2020 calls, like the SME inst<br>the <u>SME page of the</u> Participant Portal and the <u>SME definition</u> page.<br>SME Information is optional if you apply for the Education Programmes | carry out the SME Self-Assessment (questionnaire) or provide the SME rument topics, the Self-Assessment is mandatory. For more information see                                                                                                    |
| 2                                                                                                    |                                                                                                    |

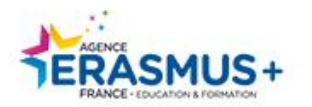

www.agence-erasmus.fr

@ErasmusplusFR www.facebook.com/ErasmusplusFR

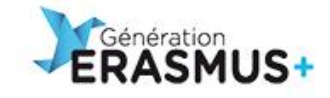

www.generation-erasmus.fr

@gen\_erasmus www.facebook.com/GenerationErasmus

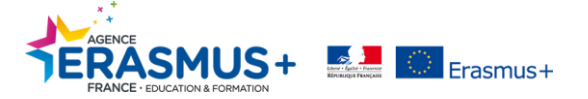